### Forgot your Password? Reset It

|                   |                | 01           |          |                                                |                              |  |
|-------------------|----------------|--------------|----------|------------------------------------------------|------------------------------|--|
|                   |                | Log In       |          |                                                | กรถ์                         |  |
| G                 | 0              | in           | f        | 9                                              | 01                           |  |
| Google            | Office         | LinkedIn     | Facebook | Twitter                                        |                              |  |
|                   |                | or use email |          |                                                |                              |  |
| Email Address     |                |              |          |                                                | 0 6                          |  |
| example@dor       | main.com       |              |          |                                                |                              |  |
| Password          |                |              |          |                                                | O r                          |  |
| Enter your pas    | ssword         |              |          |                                                |                              |  |
| Log In            |                |              | Em       | Constant Reset Password Email Address          |                              |  |
| Forgot your Passw | vord? Reset It | ]← [1        |          | example@domain.co                              | om                           |  |
|                   |                |              |          | Send Password Re                               | eset Email                   |  |
|                   |                |              | Do       | n't Have an Account? F<br>eady Have an Account | Register Now<br>? Log In Now |  |

กรณลมรหสผาน ร O ไปที่หน้า Login O คลิกที่ " Forgo O ระบุชื่อบัญชีผู้ให O คลิกที่ " Send

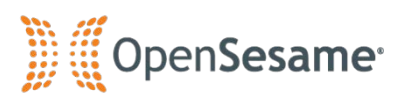

- ู่ไล้มรหสัผ่าน รบกวนทำตามขั้นตอนดังต่อไปนี้
- ปที่หน้า Login URL : https://opensesame.com/user/login
- าลิกที่ " Forgot your Password? Reset It "
- ระบุชื่อบัญชีผู้ใช้ ( Email Address ) ลงในช่องว่าง
- าลิกที่ " Send Password Reset Email "

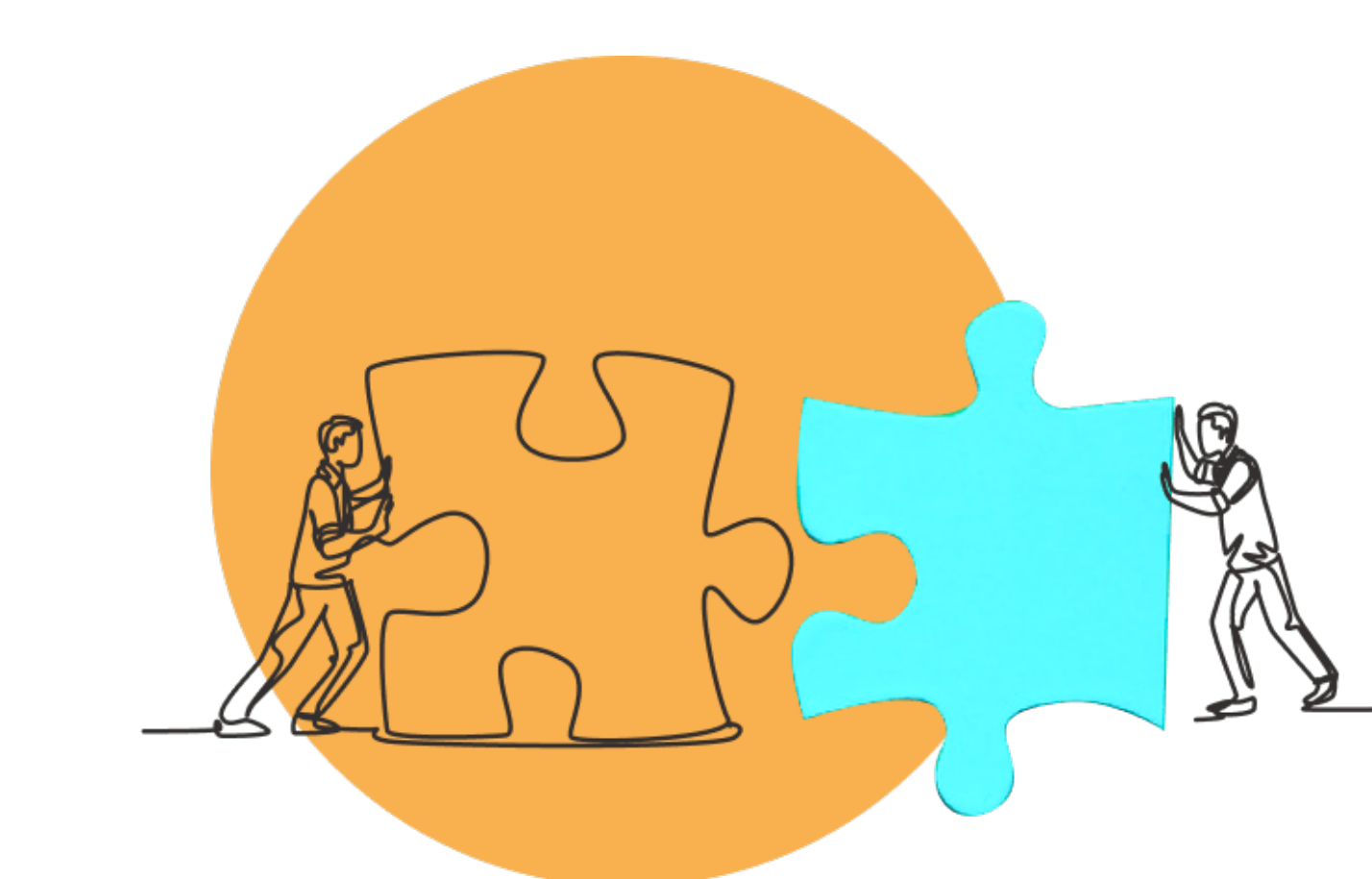

### Forgot your Password? Reset It

New Message from OpenSesame

🗓 🗓 OpenSesame

#### Need to reset your password?

supawee komnoy,

A password request was made for your OpenSesame account. Click the link below to reset your password:

https://www.opensesame.com/user/reset/966709/1646457881/SaE9yLjbzl8ytYLj...

The above link will allow one-time login access where you can edit your account and reset your password. NOTE: You will need to enter your password twice (once in the "Password" field and once in the "Confirm Password" field), then scroll down and click save to save your new account password.

Happy training,

-The OpenSesame Team

PS: If you did not request a new password, or no longer need to change your password, simply ignore this email.

# O ระบบจะส่งลิงก์เปลี่ยนรหัสผ่านไปยังอีเมลบัญชีผู้ใช้ O คลิกลิงก์ด้านล่างเพื่อรีเซ็ตรหัสผ่านของคุณ

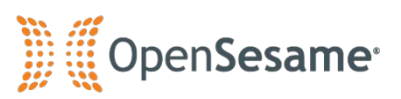

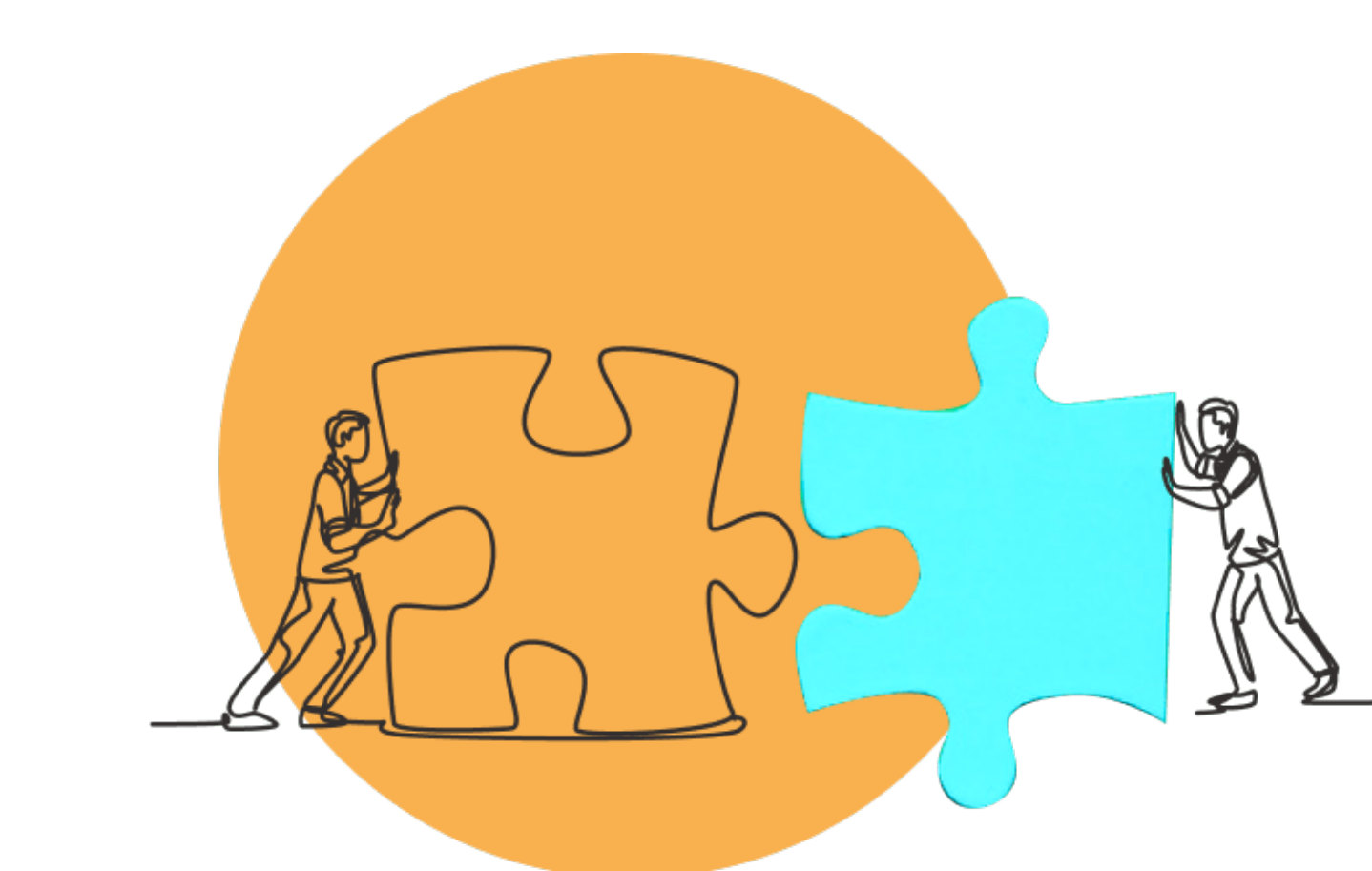

### Forgot your Password? Reset It

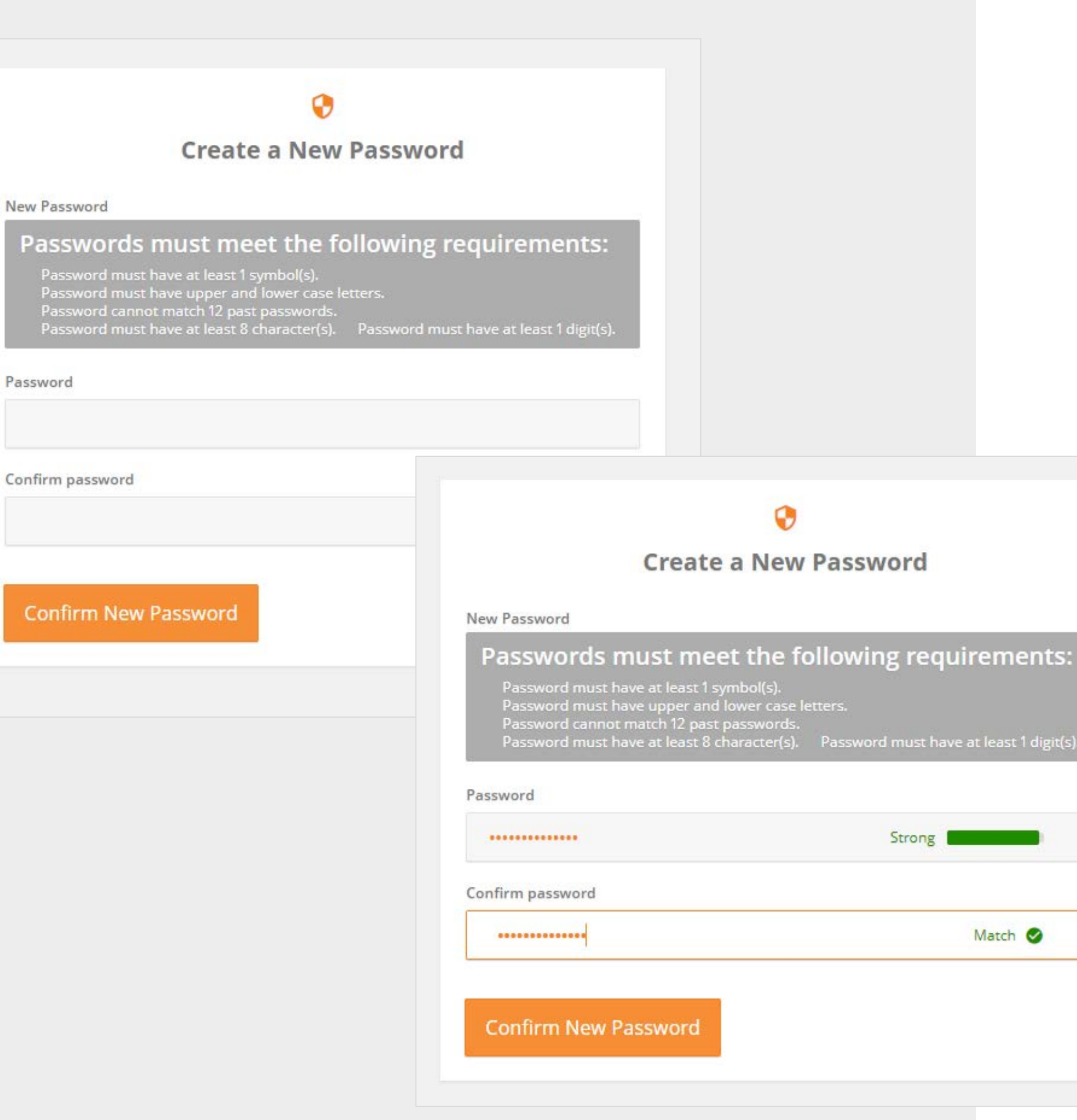

 เงื่อนไขการตั้งรหัสผ่านใหม่ รหัสผ่านต้องมีความยาวอย่างน้อย 8 ตัว ประกอบด้วย O ตัวอักษรภาษาอังกฤษพิมพ์ใหญ่อย่างน้อย 1 ตัว ตัวอักษรภาษาอังกฤษพิมพ์เล็กอย่างน้อย 1 ตัว Ο ตัวเลขอย่างน้อง 1 ตัว  $\bigcirc$ O อักขระพิเศษอย่างน้อย 1 ตัว

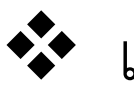

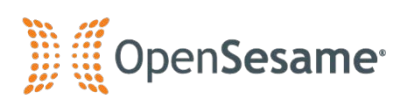

และจะต้องไม่ซ้ำกับรหัสผ่านที่เคยตั้งมาก่อนหน้านี้

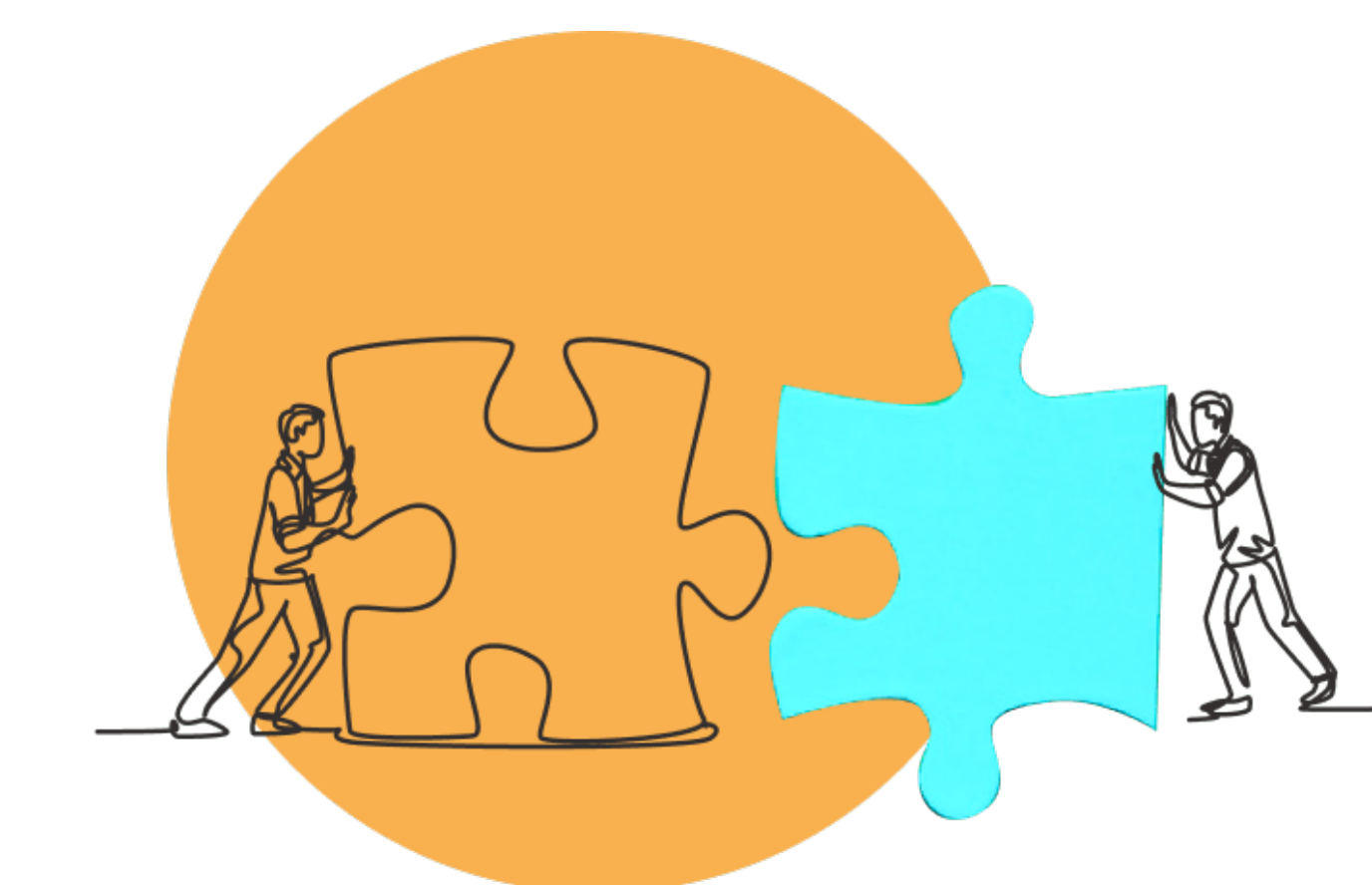

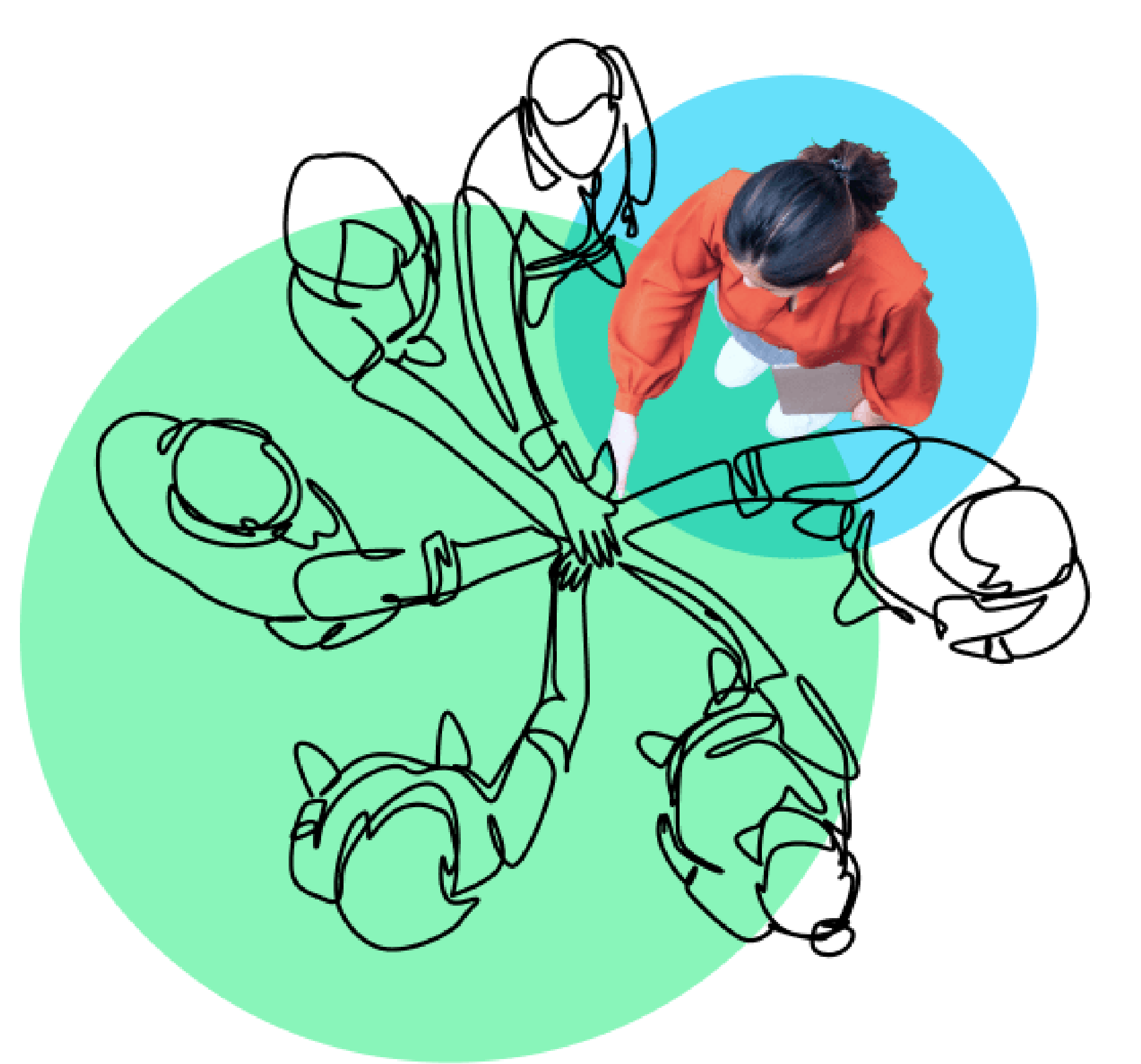

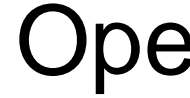

Email:

Tel:

Thank you, and have fun learning with Opensesame!

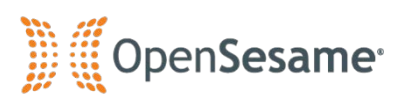

## **Opensesame Support Team**

Line ID: @learninghub.th

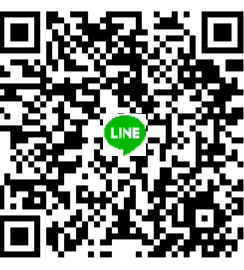

support@applitech.co.th

02-581-1222-5 / 081-350-8044